## Tesla Model Y GO9 Installation with HRN-CT26T1

The HRN-CT26T1 should include a Tesla T adapter harness and a trim removal tool.

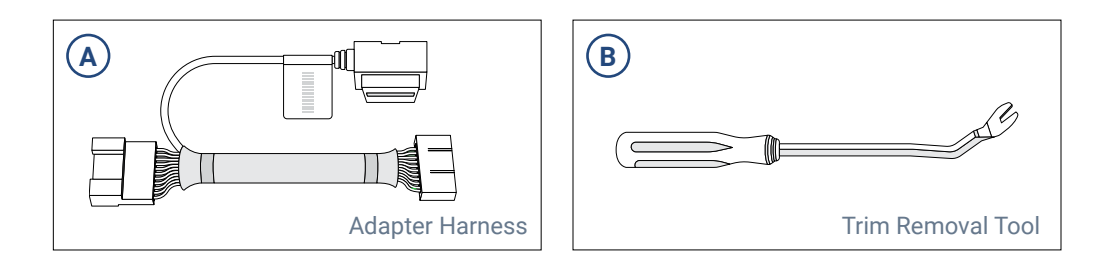

**Step 1** Tesla proprietary connector is located behind the front seats, behind the cover in the centre console.

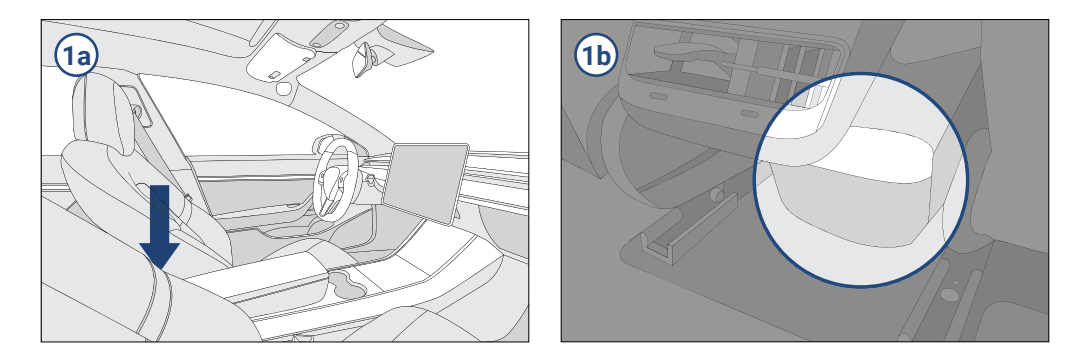

**Step 2** This panel is held in place by five push-fit clips. The clips will release when you apply some force to pull the panel open. Using the trim removal tool provided, slide the end of the tool under the panel on the right-hand side.

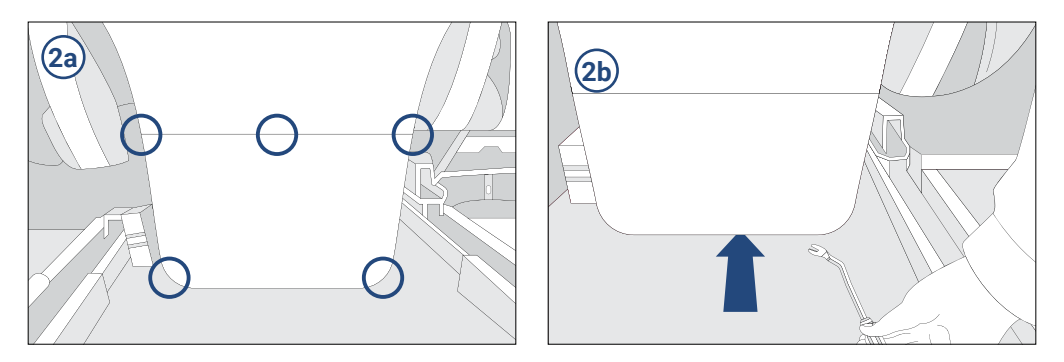

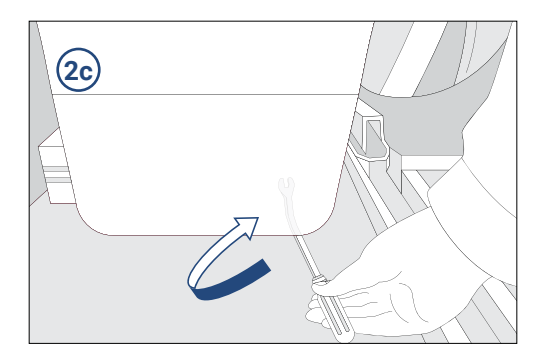

**Step 3** Pull towards you (parallel to the floor) to loosen the bottom-right clip holding the panel in place.

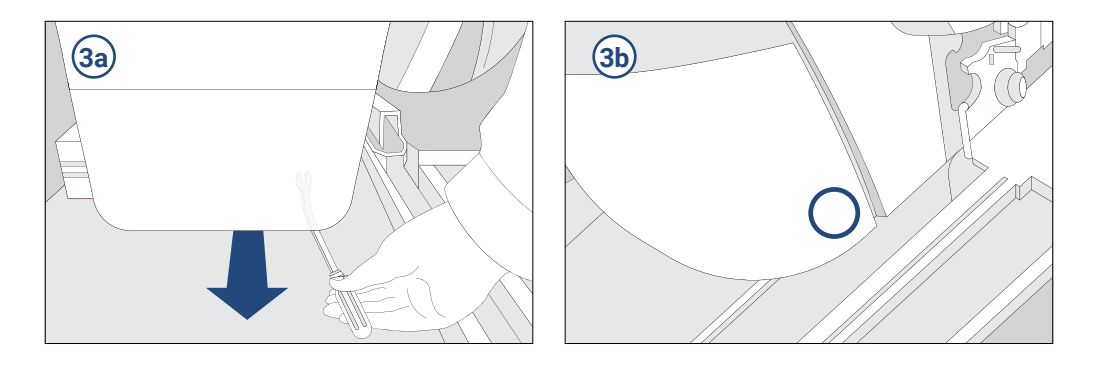

**Step 4** Once loosened, you can use your hands to pull the panel off.

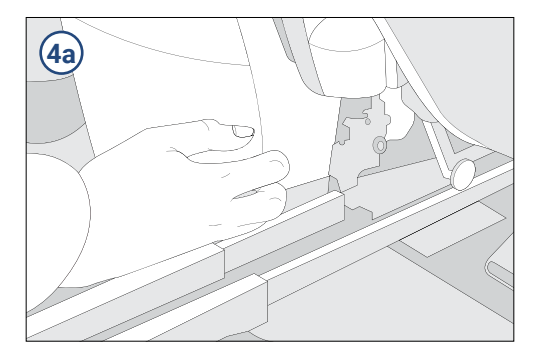

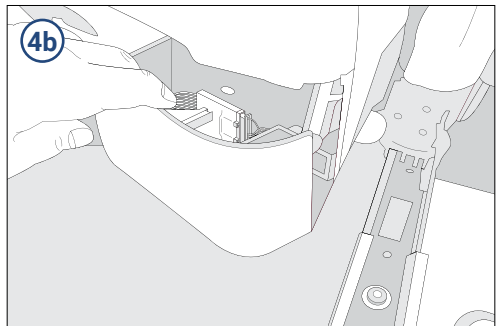

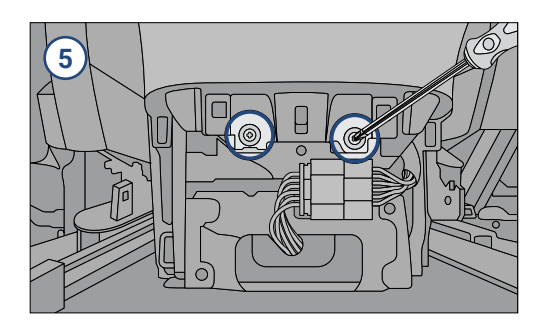

**Step 5** Use a size T20 Torx driver to remove the two screws as shown.

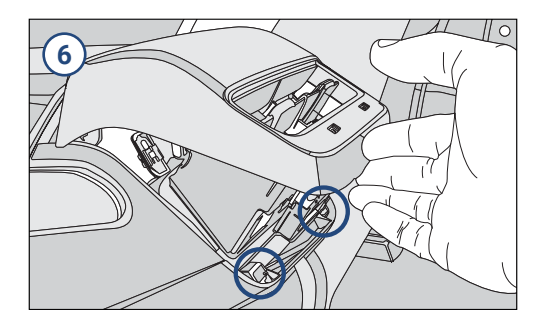

**Step 6** Carefully unclip and remove the air-vent panel.

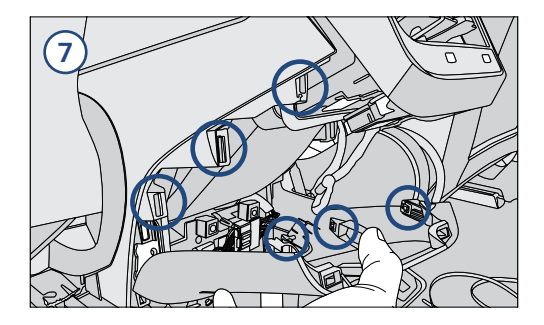

**Step 7** Carefully remove the panel under the air vents by gently pulling on the panel backwards, unlatching the clips.

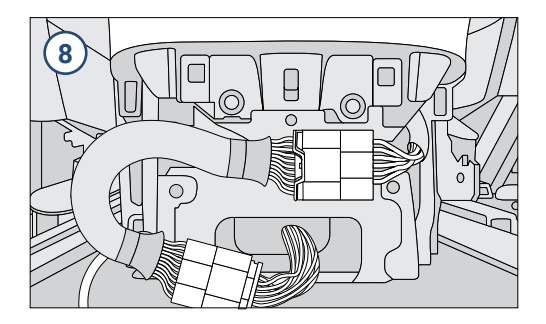

**Step 8** Disconnect the two blue connectors, then plug the T adapter harness in line.

Take care to ensure they are clipped in correctly!

**Step 9** Plug the GO unit into the Tesla T adapter harness and secure with a cable tie as shown. Apply double-sided tape directly to the GO device.

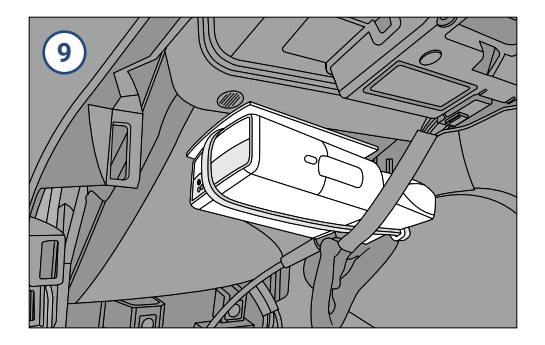

Clean the plastic surface with an alcohol wipe, and wait a few seconds for it to dry.

Stick the GO device to the underside of the air duct as shown. Apply firm pressure to it for 30 seconds to ensure the adhesive cures.

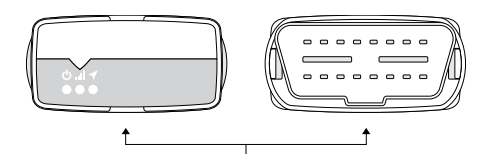

GPS-antenna is located at the "bottom" of the device.

The GPS-antenna is located at the "bottom" of the Geotab device. Take care when securing the device into the vehicle, that this side is facing away from any metal surface. **Step 10** Start the engine, leaving it to idle. All three LED's will flash red briefly - wait until you see all three LED's: Red (Power), Green (GSM) and Blue (GPS). These tell you the unit has connected successfully.

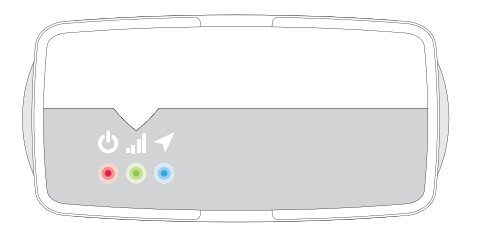

During this five-minute process the unit will also beep repeatedly as it updates to the latest settings.

Log on to: https://installmygps.com

Enter install details as prompted.

**Step 11** After verification, replace all panels, screws and clips in the reverse order they were removed and return back to factory position.

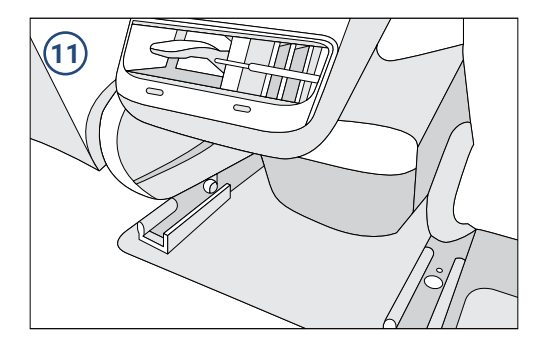